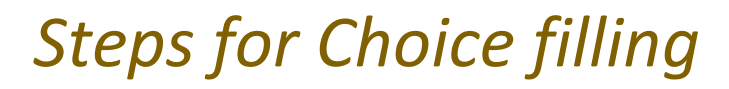

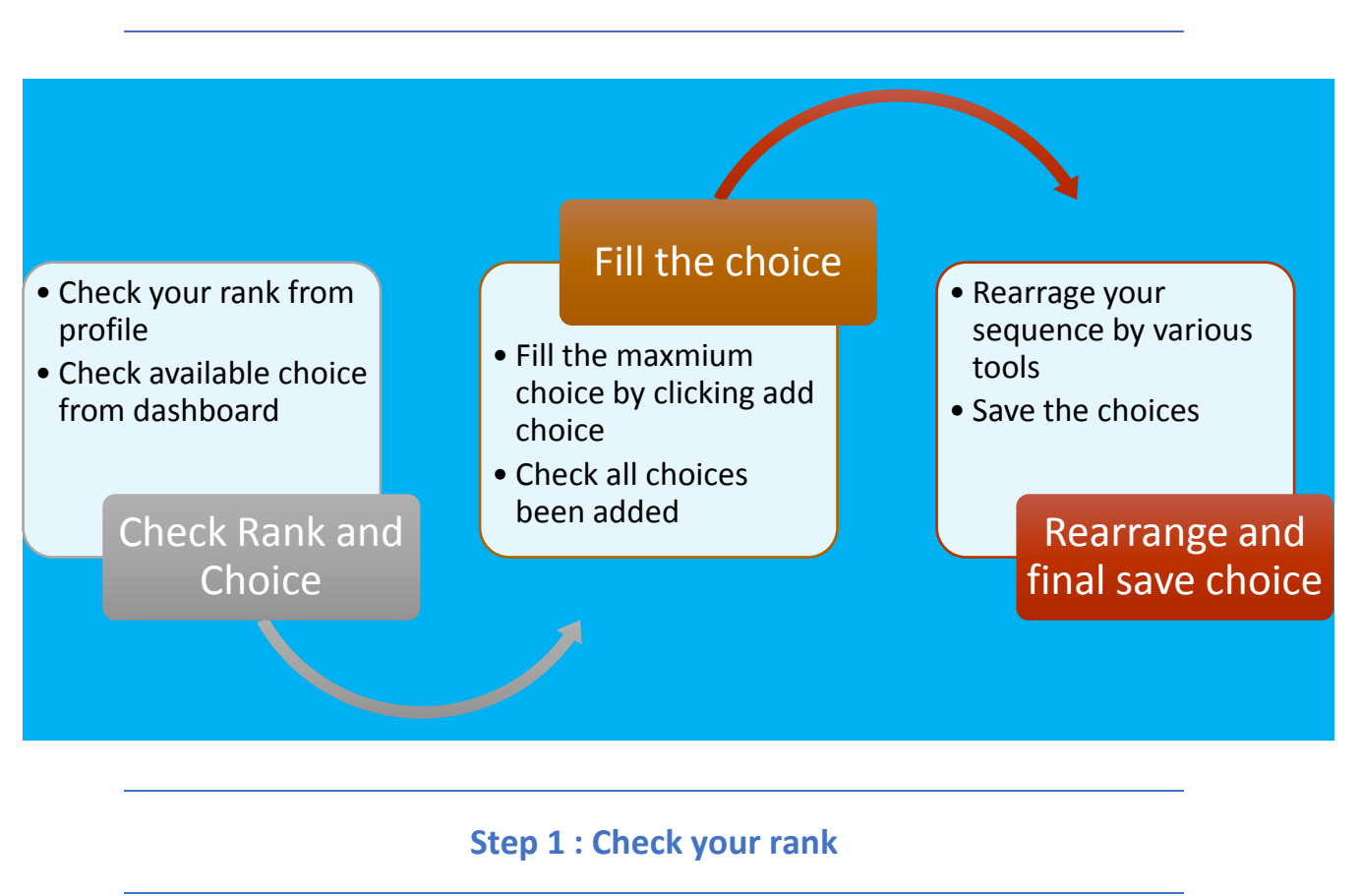

- Currently, you can check your rank from your profile. The detail merit calculation is available on https://acpc.gujarat.gov.in/d2d
- The available choices been displayed in dashboard by choice filling and locking. All choices will be automatically locked on 12 midnight at last day of choice filling. Before that, you can modify, add and rearrange choices as many times as you want to.

| Commi<br>Commi<br>Common                                   | ttee for Professional Courses (ACPC),<br>t<br>Registration for Gujarat ACPC | Simplifying The Adm | ng Service |
|------------------------------------------------------------|-----------------------------------------------------------------------------|---------------------|------------|
| 2 Home                                                     |                                                                             | Change Password     | □ Logou    |
|                                                            | Name: Himadree Mayurkumar Patel                                             | User Id: himade     | eepatel    |
| Profile Section                                            | Dashboard                                                                   |                     |            |
| + View Registration Details                                | Apply For My Application                                                    |                     |            |
| + View /Edit Personal Details                              |                                                                             |                     | _          |
| + View /Edit Contact Detail                                | Lateral entry to B. Tech (D2D) Counselling 2020                             |                     |            |
| <ul> <li>View /Edit Upload<br/>Documents/Images</li> </ul> | Application No : 201190715982                                               |                     |            |
| + View Profile                                             | View Confirmation Page                                                      |                     |            |
|                                                            | Registration Application Form<br>Completed Completent                       | Click Here to Pro   | cood       |

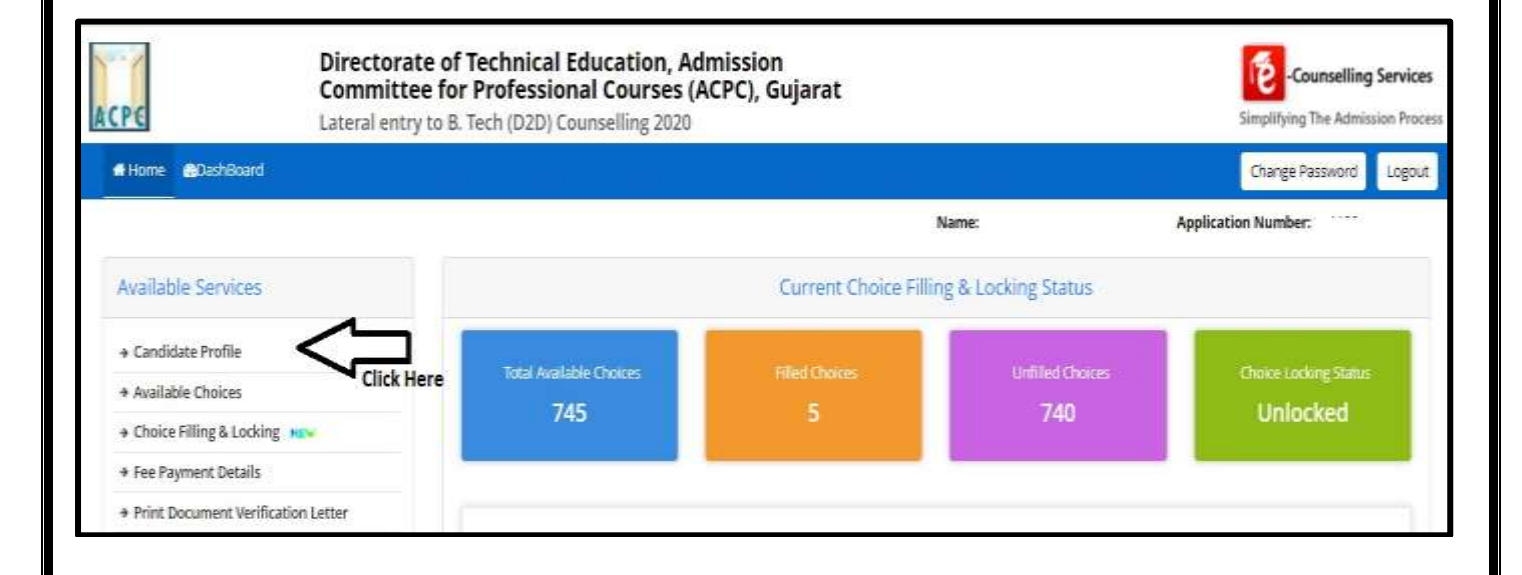

|                                    |                       |                          | Name:              | Applicatio | on Number: |
|------------------------------------|-----------------------|--------------------------|--------------------|------------|------------|
| vailable Services                  |                       |                          | Candidate Profile  |            |            |
| Candidate Profile                  | Personal Details      |                          |                    |            |            |
| Available Choices                  |                       |                          |                    |            |            |
| Choice Filling & Locking           | User Id               |                          | Application number | 490        |            |
| Fee Payment Details                | Candidate's Name      |                          | Father's Name      |            |            |
| Print Document Verification Letter | Gender                | Male                     | Mother's Name      |            |            |
|                                    | Date of Birth         | 28-11-2002               | Category           | General    |            |
| erify Mobile No. & Email Id        | bin distribut         | - Loveined doorse        |                    |            |            |
|                                    | Rank Details          |                          |                    |            |            |
| Mobile Number Verified             | State Final Rankliate | ral entry to 8. Tech (D2 | D)) 10000          |            | 12         |

#### **Step 2 : Fill the choices**

| where courting langeried can                              | n Overreening Overleening WA       | ne beening in  | ur coor           |                     |             |        |                    | Lagou     |
|-----------------------------------------------------------|------------------------------------|----------------|-------------------|---------------------|-------------|--------|--------------------|-----------|
| ili repatuda Types                                        | · 411                              | illules.       |                   |                     | - Altragant |        |                    |           |
| ie salie konstalijsta tile s Ange                         | m hane to Filter                   |                |                   |                     |             |        |                    | Character |
| Available Chaire(S) View With:                            | 🗋 tristituite åddres 📋 Typ         | e of institute | Filleri ChoicutSt |                     |             |        | Several Contractor |           |
| Searchalder Street, N.P.                                  |                                    |                | Section 1         | ini dest her eight. |             |        |                    |           |
| evilute                                                   | Program                            | Action         | institute         | Program             | Chaice No.  | Remove | N/P                | Deet      |
| AD/Hel Instance Of Textu Asternaul                        | OVIL ENGINEERING                   |                |                   |                     |             |        |                    |           |
| KD Palel include Of Tech. Rationsad                       | COMPUTER ENGINEERING               | <b>E</b>       |                   |                     |             |        |                    |           |
| A.D.Pake Initiale OF Tech. Karantiad                      | ELECTRICAL ENGINEERING             | (Art)          |                   |                     |             |        |                    |           |
| dulfatel institute Of Tech. Automat                       | INTORNATION TECHNOLOGY             | 100            |                   |                     |             |        |                    |           |
| DPalel Institute OF Tech Alexandad                        | MECHWARCH, ENGINEERING             |                |                   |                     |             |        |                    |           |
| DPate watch of Tech.Janamad                               | AUTOMOBILE ENGINEERING             |                |                   |                     |             |        |                    |           |
| OPetel Institute Of Tech, Karamad                         | ELECTRONICS & COMMUNICATION INVEG. |                |                   |                     |             |        |                    |           |
| duratel evolution of feature and                          | FORD PROCESSING & TECHNOLOGY       | (333           |                   |                     |             |        |                    |           |
| ICAN INSTITUTE OF INFRASTRUCTURE<br>INGREEKING ANNESADD   | ILDUTRICAL ENGINEERING             | 60             |                   |                     |             |        |                    |           |
| CAN INSTITUTE OF INFRATRUCTURE<br>INCINEERING, ANN/ECKEAD | Cell & vitrattructure Engineering  |                |                   |                     |             |        |                    |           |
|                                                           |                                    |                |                   |                     |             |        |                    |           |

- The all available choices will be displayed to you. The same will have bifurcation of <u>Institute name and branch name, TFWs seats, Type of</u> <u>Institute (Government or Private)</u>. By adding the choice, you can easily add the choice on table.
- The choices can be filter, by <u>Type of Institute (Govt or Private)</u>, <u>Branch wise and by name of Institute</u>.
- Student can fill all available choice. There is no restriction in choice filling.
- Secondly, You can add all choices and later you can arrange it. All time it will be saved automatically in fix duration of time.
- You can also save the choice by clicking on **Save and Continue**.

### Available Choices :

| Home 🙆DashBoard                |         |                                       |                         | Change            | Password Lo      |
|--------------------------------|---------|---------------------------------------|-------------------------|-------------------|------------------|
|                                |         |                                       | Name:                   | Application Numbe | er:              |
| Available Services             | All Ins | stitute Types 🗸 🗸                     | All Institutes          | ✓ All Programs    |                  |
| → Candidate Profile            | Enter   | institute Name/Address/Pin Code or Pr | ogram Name to Search    | Filter            | Clear All Filter |
| Available Choices              | View    | with Institute Address 🛛 Views        | with Turne of Institute |                   |                  |
| → Choice Filling & Locking MEW | - view  | dable chosed b 762                    | nul type of institute   |                   |                  |
| ➔ Fee Payment Details          | SrNo.   | Institute                             | Program                 | 1                 |                  |
|                                | 1       | A.D.Patel Institute Of Tech.,Karamsac | COMPUT                  | ER ENGINEERING    |                  |
| Verify Mobile No. & Email Id   | 2       | A.D.Patel Institute Of Tech.,Karamsac | ELECTRO                 | CAL ENGINEERING   |                  |
| → Mobile Number Verified       | 3       | A.D.Patel Institute Of Tech.,Karamsac | I INFORM                | ATION TECHNOLOGY  |                  |
| → Verify Your Emai Id          | 4       | A.D.Patel Institute Of Tech.,Karamsac | I MECHA)                | ICAL ENGINEERING  |                  |
|                                | 5       | & D Patel Institute Of Tech Karamsan  | AUTOMO                  | DBILE ENGINEERING |                  |

# Available Choice : Selection Institute Type

| Home BOashBoard                                                                 |                            |                                            |                                          |                                    | Char            | ge Password            | Logaut |  |
|---------------------------------------------------------------------------------|----------------------------|--------------------------------------------|------------------------------------------|------------------------------------|-----------------|------------------------|--------|--|
|                                                                                 |                            |                                            | Name:                                    |                                    | Application Nun | nber:                  |        |  |
| Available Services                                                              | All ins                    | titute Types 🗸                             | All Institutes                           | <b>a</b>                           | All Programs    |                        | ~      |  |
| Candidate Profile     Available Choices                                         | All Inv<br>Privat<br>State | ditute Types<br>be institute<br>Government | agram Name to Search                     |                                    | Fatter          | Clear All I            | liller |  |
| Available Clocks     Available Clocks     Available Clocks     Available Clocks | 🗆 View                     | v with Institute Address 🛛 🗇 View v        | vith Type of Institute                   |                                    |                 |                        |        |  |
| + Fee Payment Details                                                           | SrNo.                      | Institute                                  |                                          | Program                            |                 |                        |        |  |
|                                                                                 | 1                          | A,D.Patel institute Of Tech.,Karamsad      | I.                                       | COMPUTER                           | ENGINEERING     |                        |        |  |
| Verify Mobile No. & Email Id                                                    | 2                          | A.D.Patel Institute Of TechKaramsad        | sad ELECTRICAL ENGINEERING               |                                    |                 |                        |        |  |
| a Mohila Number Verified                                                        | 3                          | A,D,Patel Institute Of Tech.,Karamsac      | D.Patel Institute Of Tech.,Karamsad INFO |                                    |                 | INFORMATION TECHNOLOGY |        |  |
| + moone reament                                                                 | 47                         | A TO BLACK INCOME AND PARTY OF MANAGEMENT  | N                                        | A DESCRIPTION OF THE OWNER PROVIDE |                 |                        |        |  |

### Available Choice : Institute name wise

|                                                                               |                                                                                                    |                                                                                                    |                    | Name:                                 |               | Application Number:                                           |                 |
|-------------------------------------------------------------------------------|----------------------------------------------------------------------------------------------------|----------------------------------------------------------------------------------------------------|--------------------|---------------------------------------|---------------|---------------------------------------------------------------|-----------------|
| vailable Serv                                                                 | vices                                                                                                    | All institute Types                                                                                                    | v                  | All institutes                        | v             | All Programs                                                  |                 |
| Canada an C                                                                   | All Institutes                                                                                                    |                                                                                                    |                    |                                       | 1             |                                                               |                 |
| candidate Pre                                                                 | A.D.Patel Institute Df Te                                                                                                    | ch, Karumsad                                                                                                    | da some            |                                       |               | titer                                                         | Cear All Tilter |
| Available Cho                                                                 | ADAMI INSTITUTE OF IN                                                                                                    | FRASTRUCTURE ENGINEERING AHMEDA                                                                                                    | BAD                | DAD MACIDAL CORPORATIONS              | ALLERTADAD    |                                                               |                 |
|                                                                               | APRILIER SIFACE OWN INC.                                                                                                    | THOSE OF RECEIVEDUGY ENDIPION LIMIT.                                                                                                    | S THE MULTINELINED | PLUID MULTICATIC CONCLOSOR (CONTINUE) | ATTRICT AREAT |                                                               |                 |
| where the second second                                                       | Ahmedahad Institute O                                                                                                    | f Tech, Ahmedabad                                                                                                    |                    |                                       |               |                                                               |                 |
| Choice Filling                                                                | Ahmedabad Institute O<br>Alpha College Of Engs                                                                                                    | f Tech. Ahmedabad<br>& Tech., Khabraj, Kalol                                                                                                    |                    |                                       |               |                                                               |                 |
| Choice Filling<br>Fee Payment                                                 | Ahmedabad Institute O<br>Alpha College Of Engg<br>Amiraj College Of Engg                                                                                                    | f Tech. Ahmeclabad<br>8. Tech., Khabraj, Kalol<br>& Tech., Sanand, Ahmedabad                                                                                                    |                    |                                       |               |                                                               |                 |
| Choice Filling                                                                | Ahmedabad Institute O<br>Alpha College Of Enge<br>Amiraj College Of Enge<br>APOLLO INSTITUTE OF R                                                                                                    | f Tech, Ahmedabad<br>& Tech, Khatraj, Kalol<br>& Tech, Sanand, Ahmedabad<br>ENGINEERING & TECHNOLOGY AHMEDA                                                                                                    | BAD                |                                       |               |                                                               |                 |
| Choice Filling<br>Fee Payment                                                 | Ahmedabad Institute O<br>Alpha College Of Engg<br>Amiraj College Of Engg<br>APOLLO INSTITUTE OF I<br>Arridekta Inst. Of Technol                                                                                                    | f Tech, Ahmedabad<br>& Tech, Khabraj, Kalol<br>& Tech, Sacand, Ahmedabad<br>ENGINEERING & TECHNOLOGY AHMEDA<br>Ology, Khedbrahma, Sabarkantha                                                                                                    | BAD                |                                       |               | ENGINEERING                                                   |                 |
| Choice Filling<br>Fee Payment                                                 | Ahmedabad Institute O<br>Alpha College Of Engg.<br>Amiraj College Of Engg<br>APOLLO INSTITUTE OF<br>Arrdekta Inst. Of Techno<br>Abmya University. Facu                                                                                                    | f Tech, Ahmedabad<br>& Tech, Khabraj, Kalol<br>& Tech, Sanand, Ahmedabad<br>ENGINEERING & TECHNOCOGY AHMEDA<br>ology, Khedbrahma, Sabarkantha<br>Ity of Engineering and Technology, Rajko<br>mology Villaze Istwarza, Baikot                                                                                                    | BAD<br>L           |                                       |               | ENGINEERING                                                   |                 |
| Choice Filling<br>Fee Payment<br>erify Mobil                                  | Ahmedabad Institute O<br>Alpha College Of Engg.<br>Amiraj College Of Engg.<br>APOLLO INSTITUTE OF I<br>Arridekta Inst. Of Techni<br>Ahmiya University Facul<br>Aurum Institute of Tech<br>B H Gardl College Of En                                                                                                    | f Tech. Ahmedabad<br>& Tech., Khatraj, Kalol<br>& Tech., Sanand, Ahmedabad<br>ENGINEERING & TECHNOLOGY AHMEDA<br>ology, Khedbrahma, Sabarkantha<br>ity of Engineering and Technology, Rajko<br>nology, Village Ishwarya, Rajkot<br>se, & Technology, Rajkot                                                                                                   | BAD<br>t           |                                       |               | ENGINEERING                                                   |                 |
| Choice Filling<br>Fee Payment<br>erify Mobil                                  | Altmedabad Institute O<br>Alpha College Of Engs.<br>Amiraj College Of Engs.<br>APOLLO INSTITUTE OF<br>Arridekta Inst. Of Technik<br>Atmys University. Facu<br>Aurum Institute of Tech<br>B HLGardl College Of En<br>Bibbaria Institute Of Tech                                                                                                    | f Tech. Ahmedabad<br>& Tech., Khatraj, Kalol<br>& Tech., Sanand, Ahmedabad<br>ENGINEERING & TECHNOLOGY AHMEDA<br>ology, Khedbrahma, Sabarkantha<br>Ity of Engineering and Technology, Rajko<br>nology, Village ishwariya, Rajkot<br>ga, & Technology, Rajkot<br>hnology/wamama.Vadodara                                                                       | BAD<br>L           |                                       |               | ENGINEERING<br>ENGINEERING<br>DN TECHNOLOGY                   |                 |
| Choice Filling<br>Fee Payment<br>erify Mobil<br>Mobile Numb                   | Ahmedabad Institute O<br>Alpha College Of Engs.<br>Amiral College Of Engs.<br>APOLLO INSTITUTE OF I<br>Arrdekta Inst. Of Techni<br>Atmysi University. Facul<br>Aurum Institute of Tech<br>Bi Hi Gardi College Of En<br>Biabania Institute Of Tech<br>Babania Institute Of Tech<br>Babania Institute Of Tech<br>Babania Institute Of Tech<br>Babania Institute Of Tech                                                                                                    | f Tech. Ahmedabad<br>& Tech., Khatraj, Kalol<br>& Tech., Sonand, Ahmedabad<br>ENGINEERING & TECHNOLOGY AHMEDA<br>Ologi, Khedbrahma, Sabarkantha<br>Ity of Engineering and Technology, Rajko<br>nology, Village Ishwariya, Rajkot<br>gg, & Technology , Rajkot<br>Tinology/samama.Vadotlara<br>ge, Jind-Dhoraji Highway, Makhiyala, Juni                       | BAD<br>t           |                                       |               | ENGINEERING<br>ENGINEERING<br>DN TECHNOLOGY                   |                 |
| Choice Filling<br>Fee Payment<br>erify Mobil<br>Mobile Numb<br>Verify Your Er | Altmedabad Institute O<br>Alpha College Of Engs.<br>Amiral College Of Engs.<br>APOLLO INSTITUTE OF 1<br>Arrdekta Inst. Of Techni<br>Atriniya University. Facul<br>Aurum Institute of Tech<br>B H.Gardl College Of En<br>Biabaria Institute Of Tech<br>Babaria Institute Of Tech<br>Babaria | f Tech. Ahmedabad<br>& Tech., Khatraj, Kalol<br>& Tech., Sanand, Ahmedabad<br>ENGINEERING & TECHNOLOGY AHMEDA<br>ology, Khedbrahma, Sabarkantha<br>Ity of Engineering and Technology, Rajko<br>mology, Village Ishwariya, Rajkot<br>ga, & Technology, Rajkot<br>Innology, Vamama Vadotara<br>ge, Jind-Dhoraji Highway, Makhiyala, Junu<br>ute of Tech., Surat | BAD<br>t<br>igadh  |                                       |               | ENGINEERING<br>ENGINEERING<br>DN TECHNOLOGY<br>NL ENGINEERING |                 |

### Available Choice : Branch wise

|                              |                                |                           |                      | Name:                            |    | Application Number: | 2   |
|------------------------------|--------------------------------|---------------------------|----------------------|----------------------------------|----|---------------------|-----|
| vailable Services            | All ins                        | ditute Types              | v                    | All institutes                   | J. | All Programs        | 8   |
| Candidate Profile            | Enter institute Name/Address/P |                           | All Program          | ns<br>IGLOGY                     |    |                     | -1  |
| Available Choices            | C 1644                         | under bereitenen Andreuen | CIVIL ENGI           | NEERING<br>LENGINEERING          |    |                     |     |
| Choice Filling & Locking New | View with Institute Address    |                           | ELECTRICA            | L ENGINEERING                    |    |                     | - 1 |
| Fee Payment Details          | SrNo.                          | Institute                 | INFORMAT<br>MECHANIC | ION TECHNOLOGY<br>AL ENGINEERING |    |                     |     |
|                              | 1                              | A.D.Patel institute Of Te | AUTOMOB              | ILE ENGINEERING                  |    |                     |     |
| erify Mobile No. & Email Id  | 2                              | A.D.Patel Institute Of Te | CHEMICAL             | ENGINEERING<br>DN ENCINEERING    |    |                     |     |
| Mobile Number Verified       | 3                              | A.D.Patel institute Of Te | MECHATRO             | INICS                            |    |                     |     |
| Verify Your Emaild           | 4                              | A.D.Patel institute Of Te | BIOMEDIC             | AL ENGINEERING                   |    |                     |     |
| and the second               | 5                              | A.D.Patel Institute Of Te | Environme            | ntal Science & Technology        |    |                     |     |

## Fill Choice :

| Hittome Choice Filling Manage F       | led Choices Choice Interd         | hange Choice   | e Rearrange Multiple Deletion           | Lock Choice                          |            |           |          | Logou        |
|---------------------------------------|-----------------------------------|----------------|-----------------------------------------|--------------------------------------|------------|-----------|----------|--------------|
| All Institute Types                   | *                                 | All institutes |                                         | ← All Programs                       |            |           |          |              |
| Enter Institute Name/Address/Pin Code | or Program Name to Filter         |                |                                         |                                      |            | HILDE     | Ce       | ar Ail Fith  |
| Available Choice(5) View With :       | Institute Addres 🗌 Type           | of institute   | Filled Choice(S)                        |                                      | Save and G | eninue) 🥌 | e unit 6 | ia na thiann |
| Institute                             | Program                           | Action 🚔       | Institute                               | Program                              | Choice     | Remove    | Up       | Down         |
| A.D.Patel Institute Of Tech.,Karamsad | COMPUTER ENGINEERING              | And            |                                         |                                      | No.        |           |          |              |
| A.D.Patel Institute Of Tech.,Karamsad | ELECTRICAL ENGINEERING            | Add            | A.D.Patel Institute Of                  | CIVIL ENGINEERING                    | 1          | Herrow    | W.       | To-n         |
| A.D.Patel Institute Of Tech, Karamsad | INFORMATION<br>TECHNOLOGY         | Ant            | L.D.College Of Engineering.             | TEXTILE TECHNOLOGY                   | 2          | Remove.   |          | (See )       |
| A.D.Patel Institute Of Tech. Karamsad | MECHANICAL<br>ENGINEERING         | And            | Ahmedabad                               | RUBBER TECHNOLOGY                    | 1          | Hertone   |          | -            |
| A.D.Patel Institute Of Tech. Karamsad | AUTOMOBILE                        | Add            | Ahmedabatt                              |                                      |            |           | -        |              |
| A.D.Patel institute Of Tech. Karamsad | ELECTRONICS & COMMUNICATION ENGG. | Add            | LD.College Of Engineering.<br>Ahmedabad | ELECTRONICS & COMMUNICATION<br>ENGG. | 4          | Herhove   |          | Dimet        |

| Home Choice Filling Manage Fi                                | illed Choices Choice Interc         | hange Choice   | Rearrange Multiple Deletion              | Lack Choice                 |           |           |          | Logou        |
|--------------------------------------------------------------|-------------------------------------|----------------|------------------------------------------|-----------------------------|-----------|-----------|----------|--------------|
| All Institute Types                                          | ~                                   | All institutes |                                          | ✓ All Programs              |           |           |          |              |
| All Institute Types<br>Private Institute<br>State Government |                                     |                |                                          |                             |           | Filter    | OF       | er All Filte |
| Available Choice(S) View With :                              | Institute Addres 📋 Type             | of institute   | Filled Choice(S)                         |                             | Served Co | ntimue    | er mit G | io to Contro |
| forat mailable (from) (fr 201                                |                                     |                | Total Hilad Changes (4) Total served     | sharenfill #                |           |           |          |              |
| Institute                                                    | Program                             | Action         | Institute                                | Program                     | Choice    | Remove    | Up       | Down         |
| A.D.Patel Institute Of Tech.,Karamsad                        | COMPUTER ENGINEERING                | Rad            |                                          |                             | No.       |           |          |              |
| A.D.Patel institute Of Tech. Karamsad                        | ELECTRICAL ENGINEERING              | Add            | A.D.Patel Institute Of<br>Tech. Karamsad | CIVIL ENGINEERING           | 1         | Rentwoor. | in.      | Dise         |
| CO.Patel Institute Of Tech. Karamsad                         | INFORMATION<br>TECHNOLOGY           | Auto           | L.D.College Of Engineering.              | TEXTILE TECHNOLOGY          | 2         | Renow     |          | 114          |
| D Patel Institute Of Tech., Karamsad                         | MECHANICAL                          | Ant            | Ahmedabad                                |                             |           |           |          |              |
|                                                              | ENGINEERING                         |                | L.D.College Of Engineering               | RUBBER TECHNOLOGY           | з         | Berney.   | THE.     | There .      |
| LD.Patel institute Of Tech. Karamsad                         | AUTOMOBILE                          | Add            | Ahmedabad                                |                             |           |           |          |              |
|                                                              | ENGINEERING                         |                | L.D.College Of Engineering.              | ELECTRONICS & COMMUNICATION | 4         | firmers.  | Im       | (insert      |
| A.D.Patel Institute Of TechuKaramsad                         | ELECTRONICS &<br>COMMUNICATION ENGG | Add            | Ahmedabad                                | ENGG.                       |           |           |          |              |

| Attome Choice Filling Manage Fi       | Ted Choices Choice Inter  | change Choice Rearrange Multip                                                                                  | de Defetion – Lock Choice                            |                                          | Logout |
|---------------------------------------|---------------------------|----------------------------------------------------------------------------------------------------|------------------------------------------------------|------------------------------------------|--------|
| W Institute Types                     |                           | All Institutes                                                                                                  | ÷                                                    | All Programs                             |        |
|                                       |                           | All Institutes                                                                                                  |                                                      |                                          | -      |
| nter Institute Name/Addreis/Pin Code  | or Program Name to Filter | A.O.Patel Institute Of Tech, Karamsa<br>AGAMI INSTITUTE OF IMERASTRUCT                                          | 10<br>TREENCINEEDING ANMEDAR                         | 10                                       | itter  |
| Available Choice(S) View With : 🛛     | Institute Addres 📋 Tyj    | ADITYA SILVER DAK INSTITUTE OF T<br>Ahmedabad institute Of Tech, Ahme<br>Alpha College Of Engg, & Tech., Kha    | ECHNOLOGY (WITHIN LIMITS (<br>edabad<br>traj, Kalol  | OF AHMEDABAD MUNICIPAL CORPORATION) AHME | EDABAD |
| Institute                             | Program                   | Amiraj College Of Engg & Tech., San                                                                             | and, Ahmedabad                                       |                                          | 'n     |
| A.D.Patel Institute Of Tech. Karamsad | COMPUTER ENGINEERIN       | Ardekta Inst. Of Technology, Khedb                                                                              | orahma, Sabarkantha                                  | 40                                       |        |
| A.D.Patel Institute Of Tech. Karamsad | ELECTRICAL ENGINEERIN     | Atmiya University, Faculty of Engine<br>Aurum Institute of Technology, Villa                                    | ering and Technology, Rajkut<br>se Ishwariya, Rajkot |                                          |        |
| A.D.Patel Institute Of Tech_Karamsad  | INFORMATION<br>TECHNOLOGY | B.H.Gardi College Of Engg. & Techni<br>Babaria institute Of Technology.Van                                      | ology , Rajkot<br>nama:Vadodara                      | 12                                       |        |
| A.D.Patel Institute Of TechKaramsad   | MECHANICAL<br>ENGINEERING | Balaji Engineering College, Jnd-Dhoi<br>Bhagwan Arihant Institute of Tech.,<br>Bhagwan Mahavir College Of Engg. | adh                                                  |                                          |        |
| A.D.Patel Institute Of Tech, Karamsad | AUTOMOBILE<br>ENGINEERING | Birla Vishvakarma Maha Vidhyalaya<br>Birla Vishvakarma Maha Vidhylaya(                                          | (Gia), V.V.Nagar<br>Sfi), V.V.Nagar                  |                                          |        |
| & D Patel Institute Of Tech Karamsari | FLECTRONICS &             | C. R. PAtiawata College Of Engg. & T                                                                            | ech., Surat                                          |                                          |        |

| Hitome Choice Filling Manage Fi                                       | lled Choices Choice Interc                           | hange Choic    | e Reamange          | Multiple Deletion Lock Choice                                                                         |              | Lagout |
|-----------------------------------------------------------------------|------------------------------------------------------|----------------|---------------------|----------------------------------------------------------------------------------------------------|--------------|--------|
| All-Institute Types                                                   |                                                      | All institutes |                     | ~                                                                                                    | All Programs | ~      |
| Enter Institute Name/Address/Pin Code Available Choice(5) View With : | or Program Name to Filter<br>Institute Addres 📋 Type | of Institute   | Filled C            | All Programs<br>BIO-TECHNOLOGY<br>CIVIL ENGINEERING<br>COMPUTER ENGINEERING<br>ELECTRICAL ENGINEERING |              | ĺ      |
| Institute                                                             | Program                                              | Action         | Institu             | ENVIRONMENTAL ENGINEERING<br>INFORMATION TECHNOLOGY                                                   |              |        |
| A.D.Patel Institute Of Tech.,Karamsad                                 | COMPUTER ENGINEERING                                 | Add            |                     | AUTOMOBILE ENGINEERING                                                                                |              |        |
| A.D.Patel Institute Of Tech. Karamsad                                 | ELECTRICAL ENGINEERING                               | Sett.          | A.D.Pat<br>Tech, K. | Agriculture Engineering<br>CHEMICAL ENGINEERING                                                       |              |        |
| A.D.Patel Institute Of Tech., Karamsad                                | INFORMATION<br>TECHNOLOGY                            | Adul           | L.D.Col             | PRODUCTION ENGINEERING<br>LD.Coll MECHATRONICS                                                        |              |        |
| A.D.Patel Institute Of Tech. Karamsad                                 | MECHANICAL<br>ENGINEERING                            | Mdd            | L.D.Col             | BIOMEDICAL ENGINEERING<br>Environmental Science & Technology                                          |              |        |
| A.D.Patel institute Of Tech.,Karamsad                                 | AUTOMOBILE<br>ENGINEERING                            | Aut            | Ahmed               | INDUSTRIAL ENGINEERING<br>MINING ENGINEERING                                                          |              |        |
| A.D.Patel institute Of Tech.,Karamsad                                 | ELECTRÓNICS &<br>COMMUNICATION ENGG.                 | Add            | Ahmed               | AERONAUTICAL ENGINEERING                                                                              |              | -      |

#### • Step 3 : Rearrange the choices

- After adding all available choices, you can now rearrange the choices based on your priority. However, you can also add choices or delete choices anytime during choice filling schedule and later rearrange it.
- The <u>Remove</u>, <u>UP</u> and <u>Down</u> choices button is already available in choice filling section. The major rearrangement can be easily done by <u>Manage filed choice</u>, <u>Choice interchange</u>, <u>Choice rearrange</u> or <u>Multiple deletion</u>.

| Function            | Activity                                             |
|---------------------|------------------------------------------------------|
| Remove              | Single choice removed and shift to available choice. |
|                     | You can again add it if you want                     |
| Up                  | Choice will be moved up by a step                    |
| Down                | Choice will be moved down by a step                  |
| Manage filed choice | Choices will be removed, moved up and moved          |
|                     | down together                                        |
| Choice interchange  | Particular set of choices can be altered in their    |
|                     | position (3 to 1 / 1 to 3)                           |
| Choice rearrange    | All added choices will be displayed and priority can |
|                     | be given in single step                              |
| Multiple deletion   | More than one choice can be deleted in single step   |

|        | Dick here to save charges                    | O View                                                                                                    | With Institute Addres                                                                                       | 🖸 View Wi                                                                                                    | h Type of inst                                                                                                    |
|--------|----------------------------------------------|----------------------------------------------------------------------------------------------------|----------------------------------------------------------------------------------------------------|----------------------------------------------------------------------------------------------------|----------------------------------------------------------------------------------------------------|
| Progra | n                                            | Choice No.                                                                                                    | Remove                                                                                                    | Up                                                                                                    | Down                                                                                                    |
| CVIL B | NGINEERING                                   | 1                                                                                                    | Remove                                                                                                    |                                                                                                    | (S==1)                                                                                                    |
| TECTIL | ETECHNOLOGY                                  | 2                                                                                                    | Berreve                                                                                                    |                                                                                                    |                                                                                                    |
| RUBBE  | R TECHNOLOGY                                 | 3                                                                                                    | ferrane                                                                                                    |                                                                                                    | -                                                                                                    |
| ELECTR | IONICS & COMMUNICATION ENGG.                 | 4                                                                                                    | Remove                                                                                                    |                                                                                                    | 0                                                                                                    |
|        | Progra<br>CVL E<br>TECTIL<br>SUBBE<br>ELECTI | Cick here bosave charges<br>Program<br>Civil, ENGINEERING<br>CIVIL ENGINEERING<br>TEXTILE TECHNOLOGY<br>SUBBER TECHNOLOGY<br>ELECTRONICS & COMMUNICATION ENGG. | Program       Choice No.         CVVL ENGINEERING       1         ELECTRONICS & COMMUNICATION ENGG.       3 | Ockl. Herrs to save ethangen         Disco Word Weth Institute Address         Program       Choice No.       Remove         CV/L, ENGINEERING       1       Texrole         CUVL, ENGINEERING       1       Texrole         SUBBER TECHNOLOGY       2       Emote         BUBBER TECHNOLOGY       3       Emote         ELECTRONICS & COMMUNICATION ENGG.       4       Everore | Circle Norsene Ethanges         View Withers to save Ethanges         View Withers to save Ethanges         View Withers to save Ethanges         Program       Choice No.       Remove       Up         CV/L ENGINEERING       1       Immode       Immode       Im |

#### **Removal of the choice**

| Directorate of Technical Education, A<br>Professional Courses (ACPC), Gujarat<br>Lateral entry to B. Tech (D2D) Course | atrolations of its rays<br>try to ward to serve the data |             |                                                                                                    | 1                  | Counselling Services       |
|----------------------------------------------------------------------------------------------------|----------------------------------------------------------|-------------|----------------------------------------------------------------------------------------------------|--------------------|----------------------------|
| where manning biologicalities (mannering) mannering angle as                                                           |                                                          |             |                                                                                                    |                    | Side A                     |
|                                                                                                    |                                                          | Name        |                                                                                                    | ngi kurtika Ananti | evi                        |
|                                                                                                    | Charlen war de angel                                     |             |                                                                                                    |                    |                            |
| Manage Filled Choice(1)                                                                                                |                                                          |             | C View WICE BAR Rate                                                                                                    | Address \$2 time   | o Wills Type of Statistics |
| Induse                                                                                                    | Region                                                   | Chain's Re. | Areas                                                                                                    | 14                 | ( Brook                    |
| <ul> <li>U.D.College Of Department of Antonic and<br/>institutes Type Trans College Investigation</li> </ul>           | 128+************************************                 | 87          | -                                                                                                    | -                  | -                          |
| Er Karls einstanzerne bilgen in Prostanger San, inter Kargan<br>Prostatione Pygen, Prost Rosser in sener               | DAMPS/TEXCHARACERINE                                     | 1           | -                                                                                                    | -                  | -                          |
| www.my.clf.ied.two.rege.ie.org/www.mg.ied.co.ied.teles.                                                                | contemposities and the analysis of the second            | +           | Deres a                                                                                                    | -                  | -                          |
| 101 3 4.1.3.0.1 And the concernence chartering college for an<br>institute type. Their Sciences and                    | outpression to the tasks                                 | *           | Contract of Contract of Contra | -                  | -                          |
| upodel menet (Digorder mg/college, wajder<br>Brederider Agger Score Score Score)                                       | NEED INTELLAL EVERYTEET KANG                             | ÷           | (Constant)                                                                                                    | -                  | -                          |
| 4 22 FORD PORTAGE OF THE CAREWARD<br>Prailing Type: Truck scillage                                                     | concentration and a strategy states.                     |             | (Table)                                                                                                    | -                  | -                          |
| (iii) - Parent Competition Tangga & Netter, M. S. Sugari<br>Smallham Type: Network Workson                             | MEDINAL CONTRACTOR                                       |             | Concession in which the local division in which the local division in the local division in the local division | -                  | -                          |

| where Danilly singeful Dans, Darkenbage Columney b                                                                                                    | and a second second second                                                                                                    |           |                  |                    | Starrik.                        |  |  |
|----------------------------------------------------------------------------------------------------|----------------------------------------------------------------------------------------------------|-----------|------------------|--------------------|---------------------------------|--|--|
|                                                                                                    |                                                                                                    | Name -    |                  | Application Manif  | e                               |  |  |
|                                                                                                    | Coldman in such through                                                                                                    |           |                  |                    |                                 |  |  |
| Mariage Filled Onice(2)                                                                                                    |                                                                                                    |           | C Nor with Autor | n adares - 65. Vie | ectricity Types of Intelligence |  |  |
| Joseffician                                                                                                    | Program.                                                                                                    | Conne No. | Bernet.          | ( 697)             | - 0                             |  |  |
| 1.2 martinger Christmannung einematischer<br>Hentlinder Tegen Stater Landerstaten                                                                                                    | Conversion and Addresses                                                                                                    |           | 12223            |                    |                                 |  |  |
| Transverse Programming Contract, Address<br>Healthcare Types: Transverses (                                                                                                    | addressed of the observat                                                                                                    |           |                  |                    | -                               |  |  |
| Relations and a software software and the second software the software the software softwar                                                                                                    | - Chiel D                                                                                                    | 1         | (                |                    | -                               |  |  |
| Soughy (Photosing) & Highwornghell, A National<br>Institute Type Unit procession)                                                                                                    | Sour Saud Chaire S, Soury Time 17 PE AND TO A LAST TO A LAST TO A |           |                  |                    |                                 |  |  |
| A Citizen restate (P. Sell, An and a method second second second                                                                                                    | Interneting Proceedings                                                                                                    | 5         | -                |                    |                                 |  |  |
| Automotication of things & News, 2 (3 Negation of the State of the State of the Sta | INTERNAL ALCOHOME                                                                                                    | 4.        | 1000             |                    |                                 |  |  |
|                                                                                                    |                                                                                                    |           |                  |                    |                                 |  |  |
| Bit Lainer:<br>The data is datagend and handed by the constraints for the constraints of the data is given by the floatest given and services ACM signed.                                                                                                    |                                                                                                    |           |                  |                    |                                 |  |  |
|                                                                                                    |                                                                                                    |           |                  |                    | Centre .                        |  |  |

|               |                                                                                                    | ChoiceInterchange                                                                                                    |      |                                                                                                    |
|---------------|----------------------------------------------------------------------------------------------------|----------------------------------------------------------------------------------------------------|------|----------------------------------------------------------------------------------------------------|
| CPG           | Directorate of Technical Edu<br>Professional Courses (ACPC)<br>Lateral entry to B. Tech (D2                                                                                                    | ucation, Admission Committee for<br>I, Gujarat<br>ID) Counselling 2020                                                                                                    |      | Counselling Servic<br>Simplifying The Admission Pro                                                                                                    |
| <b>e</b> 1078 | Docening Management Owner Docentrating Coccentration                                                                                                    | e Multipe Develops Look Cheke                                                                                                    |      | Logo                                                                                                    |
|               |                                                                                                    |                                                                                                    | Name | Application Number:                                                                                                    |
| oice In       | terchange                                                                                                    |                                                                                                    |      |                                                                                                    |
| id Falmi      | or To Choice Bloch selection can not be Samel                                                                                                    |                                                                                                    |      |                                                                                                    |
|               | Choice From                                                                                                    | 11.5 College Of Engineering, Annealest COLIP. (TR. ENGINEERING                                                                                                    |      |                                                                                                    |
|               | Paris Te                                                                                                    |                                                                                                    |      |                                                                                                    |
|               | Credit ID                                                                                                    | a bis vendene nas azisejele, vineje conv. ci zvuncziny                                                                                                    |      |                                                                                                    |
|               |                                                                                                    | . Her Charge                                                                                                    |      |                                                                                                    |
|               |                                                                                                    |                                                                                                    |      |                                                                                                    |
| liner:        |                                                                                                    |                                                                                                    |      | 💽 🔳 🥒 एनआईसी                                                                                                    |
| an le a       | advant and boots the bit's contrasts are considered to the \$72° Colored to care of an                                                                                                    | whether the many restrict ACM Coloration                                                                                                    |      |                                                                                                    |
| alt's d       | slaped and hosted by NC, contents are provided by the NCPC Guarat, in case of an                                                                                                    | y defluter prozecontart NPC Sajera.<br>Choice rearrange                                                                                                    |      | Contro                                                                                                    |
| aris à        | olgoed and hoved by NC contents are provided by the NCHC Guard. In case of an                                                                                                    | The floaten process contact NCPC Gagers.                                                                                                    |      | Control                                                                                                    |
| aris d        | Directorate of Technical Edu<br>Professional Courses (ACPC)<br>Lateral entry to B. Tech (D2                                                                                                    | y deflotter proze contact KPC Gajara.<br>Choice rearrange<br>ucation, Admission Committee for<br>(, Gujarat<br>2D) Counselling 2020                                                                                                    |      | Control<br>Control<br>Singlifying The Advances                                                                                                    |
| aris d<br>PE  | Directorate of Technical Edu<br>Professional Courses (ACPC)<br>Lateral entry to 8. Tech (D2                                                                                                    | v deritation prozecontant NPK Gapera.<br>Choice rearrange<br>Acation, Admission Committee for<br>() Gujarat<br>2D) Courselling 2020                                                                                                    |      | Control<br>Singleting for<br>Singleting The Advancement                                                                                                    |
|               | Directorate of Technical Edu<br>Professional Courses (ACPC)<br>Lateral entry to 8. Tech (D)                                                                                                    | vderitates pose actual KPC Gapes.<br>Choice rearrange<br>exation, Admission Committee for<br>() Gujarat<br>2D) Counselling 2020<br>Volue Dates Volume                                                                                                    | Rame | Kational<br>Mariana<br>Comre<br>Comre<br>Comre<br>Seguration Service<br>Seguration Transformed<br>Application Number                                                                                                    |
| RES O         | Directorate of Technical Edu<br>Professional Courses (ACPC)<br>Lateral entry to B. Tech (D)<br>Oxier Ming Meage Field Overn (Deut Imentegy Crist Human                                                                                                    | v deritaten poze contact NPC Gaper.<br>Choice rearrange<br>Acation, Admission Committee for<br>(a Gujarat<br>2D) Cournselling 2020<br>Mater bonne Trad Cons                                                                                                    | Name | Applaution hymber                                                                                                    |
| RES S<br>PC   | Directorate of Technical Edu<br>Professional Courses (ACPC)<br>Lateral entry to 8. Tech (D)<br>Overfile: VeripTild Decisi (Decisional Courses (ACPC)<br>Lateral entry to 8. Tech (D)<br>Overfile: VeripTild Decision (Decisional Courses)                                                                                                    | y derivative posse contact KPK Gaper.   Choice rearrange cation, Admission Committee for Gujarat 2D) Counselling 2020 Match Doney Ind Own Exatemation Property Counselling 2020 Match Doney Ind Own                                                                                                 | Name | er with institute Address                                                                                                    |
| d Che         | Directorate of Technical Edu<br>Professional Courses (ACPC)<br>Lateral entry to B. Tech (D)<br>Course (Meng Tind Overs. (Dwo brochege) Course (acros)<br>Authors Name<br>Professional Courses (ACPC)<br>Lateral entry to B. Tech (D)<br>Course (Meng Tind Overs. (Dwo brochege) Course (acros)<br>Authors Name                                                                                                    | relations processorial KPK Gaper.<br>Choice rearrange<br>relation, Admission Committee for<br>Solgarat<br>2D) Counselling 2020<br>Mell Conv. Instance<br>Conversion<br>Kateria Proper<br>Conversion<br>Kateria Proper<br>Conversion<br>Kateria Proper                                               | Name |                                                                                                    |
| d Che         | Directorate of Technical Edu<br>Professional Courses (ACPC)<br>Lateral entry to B. Tech (D)<br>Oxice filling Monge Filled Oxens, (Direct methon) Cours (March<br>Biogen)                                                                                                    | Anderson Process Control NCK Solard<br>Choice rearrange<br>Acation, Admission Committee for<br>A Gujarat<br>20) Counselling 2020<br>Made Datases I ad Datas<br>Made Datases I ad Datas<br>Made Datases I ad Datas                                                                                   | Name | Application Number<br>Application Number<br>Total Submitted Common<br>Application Number<br>Total Submitted Common<br>Total Submitted Common<br>New Choice New<br>Common<br>Submitted Common<br>Submitted Common |
| d Cho         | Directorate of Technical Edu<br>Professional Courses (ACPC)<br>Lateral entry to B. Tech (D2<br>Over file: Verentified Chem. (Detailmenter) Check Inverse<br>accts)                                                                                                    | y derivation process contract NPPC Signal   Choose rearrange   cation, Admission Committee for   Sugarat   2D1 Counseilling 2020   Value Donney Load Owney     Conformite Indonesion     Address Program   Conformite Indonesion                                                                    | Rame |                                                                                                    |
| PC<br>PC      | Directorate of Technical Edu<br>Professional Courses (ACPC)<br>Lateral entry to B. Tech (D2<br>Oxee (file: MedgeTHIdDown (Doublematics) Court human<br>Sect3)<br>Methan Name<br>Professional Courses (ACPC)<br>Lateral entry to B. Tech (D2<br>Oxee (file: MedgeTHIdDown (Doublematics) Court human<br>Sect3)                                                                                                    | y derivation process contract NCPC Signed.   Choose recarrange   usation, Admission Committee for   Gujarat   2D) Courseelling 2020   Materia Science Register   Materia National     Signed Science Register     Materia National     Signed Science Register                                      | Name |                                                                                                    |
| d Che         | Directorate of Technical Edu Professional Courses (ACPC) Lateral entry to 8. Tech (D) Oxee (Reg. Meage (Red Data), (Deat Institute) Course (ACPC) Lateral entry to 8. Tech (D) Oxee (Reg. Meage (Red Data), (Deat Institute) Course (ACPC) Lateral entry to 8. Tech (D) Oxee (Reg. Meage (Red Data), (Deat Institute), Cours Institute Edu Scientific Course (Reg. Meage (Red Data), (Deat Institute), Course (Reg. Edu Scientific) Course (Reg. Meage (Red Data), (Deat Institute), Course (Reg. Edu Scientific) Course (Reg. Meage (Red Data), (Deat Institute), Course (Reg. Edu Scientific) Course (Reg. Meage (Red Data), (Deat Institute), Course (Reg. Edu Scientific) Course (Reg. Meage (Red), (Red), | within process control NCK Signal           Choice rearrange           Admission Committee for<br>A Gujarat<br>20) Counselling 2020           White Dotates - Institute<br>Counselling 2020           Materia Datase           Materia Datase           Statema Properties           Materia Datase | Name |                                                                                                    |

#### Multiple deletion of choices

Directorate of Technical Education, Admission Committee for Professional Courses (ACPC), Gujarat Counselling Services ACPO Lateral entry to B. Tech (D2D) Counselling 2020 difying The Administra Pro these Lask the Logo. transe Finits MOLT ALPER-HUMAN Application Number 201001 (6083 Control and one Debter Design Dermit Multiple Choice Deletion C Vew with Institute Address C Vew with Type of Institute Total Rivel Crysters 4 Cheica No. Institute Assess Program home AKAN TIT tiche Verhauturma Marca Uditye agablas; V.S.hoga COMPANIES INSAMENS ÷ Commercial generation Report MECHANICAL EXCADERING 5 LOCKER OF ENERGY APPROXIM COMPATION STREPHENE COMPUTER SCIENCE & ENGG Faculty Of Relativity & Brgineeing RAUS, Vacculary A School constate Of Sect. Advanced WICHWARD INSTALLAND GALFREN CARGE OF Drugs & Tech., 10'2 August MECHANICAE ENGINEERING Disclotment: The site is the ef and homed by UK, contents we provided by the ACAC Gaussian on one of any chaffication pieces contact ACAC Gaussia

| Arren (Starlin                           |                                         | akteringen - Core Solange - Millige Dy                                                                                                    | and contracts                                                      |                          | (and                                                                  |  |  |  |  |
|------------------------------------------|-----------------------------------------|----------------------------------------------------------------------------------------------------|--------------------------------------------------------------------|--------------------------|-----------------------------------------------------------------------|--|--|--|--|
| 1                                        |                                         |                                                                                                    |                                                                    | Name                     | Application transform                                                 |  |  |  |  |
|                                          |                                         |                                                                                                    | Internet Sections                                                  |                          |                                                                       |  |  |  |  |
| Midirple Chaica Siele                    | ebaet.                                  |                                                                                                    |                                                                    | _ Ver att a              | nillate Address. () Warrwith Type of Contacts<br>Bala Kinet Charles 4 |  |  |  |  |
| See al 1                                 | etime inc.                              | and the family of                                                                                                    |                                                                    | Arrayan Sara             |                                                                       |  |  |  |  |
| 5                                        |                                         | the providence of the state of the state of |                                                                    | Concerning of Concerning |                                                                       |  |  |  |  |
| 0                                        | 42                                      | (10000) (110000) (20                                                                                                    | Confirm Solution#                                                  | HOWER, DOTTO             |                                                                       |  |  |  |  |
| 6:                                       | ×.                                      | All of a prior of a spinning in                                                                                                    | Are property give even to define solution $(1 \pm 1 \pm 1) \phi^2$ | CONTRACTOR OFFICE        |                                                                       |  |  |  |  |
| E.                                       |                                         | Fairly Of Service and Allep                                                                                                    | (m) (m)                                                            | CHARLEN CONTRACTOR       |                                                                       |  |  |  |  |
| 5                                        | 5                                       | Alterna The a                                                                                                    |                                                                    | Manager Providence       |                                                                       |  |  |  |  |
| 90                                       | 4 United Online Offing & Notice 11 Page |                                                                                                    |                                                                    | MITTONICS (MARCHINE)     |                                                                       |  |  |  |  |
|                                          |                                         |                                                                                                    |                                                                    |                          |                                                                       |  |  |  |  |
| Wardsteen<br>The disk is designed and in |                                         |                                                                                                    |                                                                    |                          |                                                                       |  |  |  |  |

### **Dashboard Display**

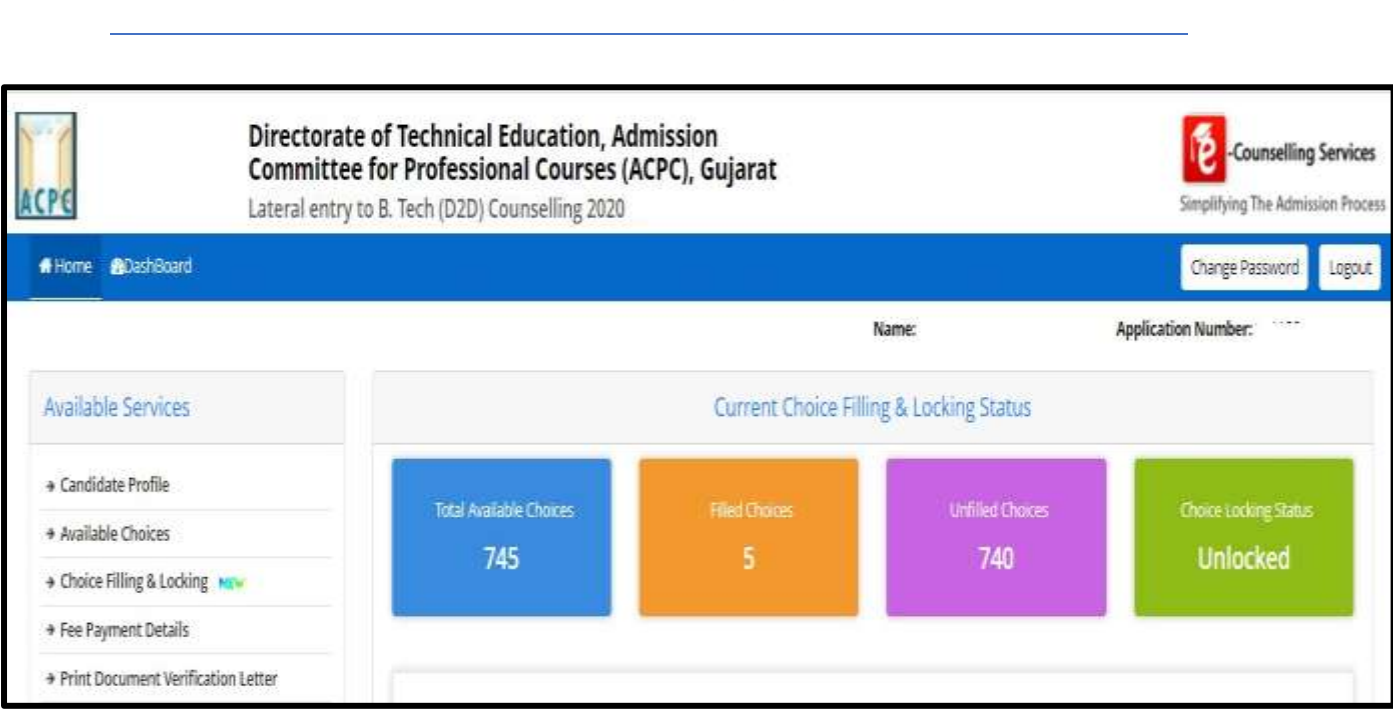